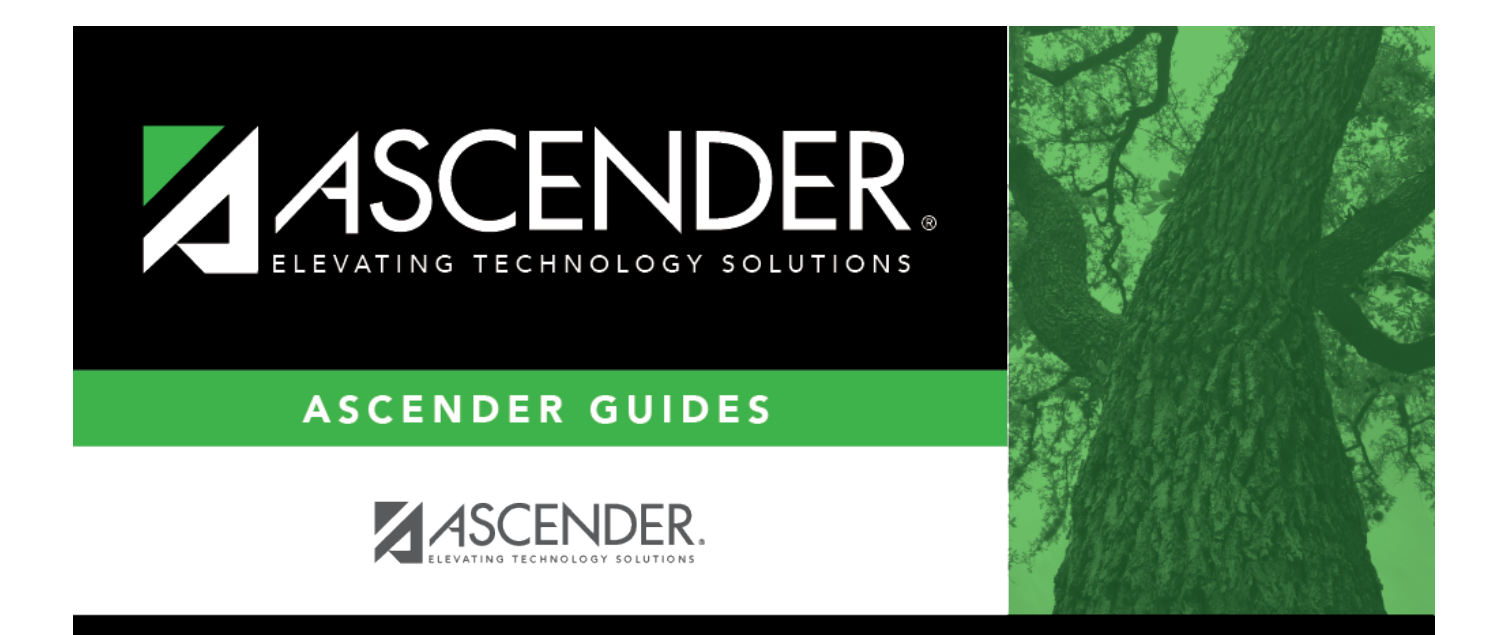

# **Permissions - DA3000**

i

## **Table of Contents**

| Permissions - DA3000 | <br>i |
|----------------------|-------|
| Permissions - DA3000 | <br>1 |

## **Permissions - DA3000**

#### District Administration > Maintenance > User Profiles > Permissions

This tab is used to select Accounts Receivable, Budget Amendment Requests, Finance, and Restock/Warehouse Requisition options for a specific user.

**Note**: Refer to the Accounts tab for more information about the **Add User**, **Delete User**, and **Remove Process** buttons.

### Set permissions:

| Retrieve<br>User | Click to retrieve a user.                                                                                                    |    | Lookup<br>User | Click to lookup a user.<br>Click to search for an employee<br>in the User Directory.<br>The User Directory is displayed.<br>To search for a specific user,<br>type data in the desired search<br>fields.<br>•<br>First Name<br>•<br>Last Name<br>•<br>Employee Number                                                                                                    |
|------------------|----------------------------------------------------------------------------------------------------|----|----------------|----------------------------------------------------------------------------------------------------|
|                  | displays "employed" users.<br><b>Notes:</b><br>The drop-down list is sorted alphabetically<br>by last name and then first name.<br>All users who are set up on the Personnel ><br>Staff Demo page and have been previously<br>added to the Maintenance > User Profiles<br>page are displayed in the drop down. | OR |                | your search:<br>•<br>Employed<br>•<br>Not Employed<br>Click Retrieve. A list of users<br>that match the search criteria<br>is displayed. The following<br>information is retrieved:<br>•<br>Employee Nbr<br>•<br>Last Name<br>•<br>First Name<br>•<br>Employed<br>Select an employee number.<br>The directory is closed and the<br>page is populated with the<br>selected user record.<br>Otherwise, click Cancel to<br>close the directory. |

#### Under Accounts Receivable:

| Field                | Description                                                                 |
|----------------------|-----------------------------------------------------------------------------|
| <b>Global Access</b> | Select to allow the user to view all invoices regardless of the originator. |

Use the following fields to set default account codes to be used when creating invoices on the Accounts Receivable > Maintenance > Create/Modify Invoice page:

**Note**: If these fields are blank, then the **Offset Obj** and **Offset Sobj** fields default to the values in the **Accounts Receivable** field on the Finance > Tables > District Finance Options > Clearing Fund Maintenance tab and the **Offset Org** field is set to 000.

| Offset Obj  | Type a four-digit object code. Or, click <sup>‡</sup> to select an object code from the Objects lookup.                    |
|-------------|----------------------------------------------------------------------------------------------------|
| Offset Sobj | Type a two-digit sub-object code. Or, click <sup>i</sup> to select a sub-object code from the Subobjects lookup.           |
| Offset Org  | Type a three-digit organization code. Or, click <sup>1</sup> to select an organization code from the Organizations lookup. |

#### Under Budget Amendment Requests:

| Allow Account Creation                                 | Select to allow the user to create account codes on the Finance > Budget<br>Amendment > Budget Amendment Maintenance and Finance > Budget<br>Amendment > Approve Budget Amendment pages.      |
|--------------------------------------------------------|----------------------------------------------------------------------------------------------------|
| Allow Multiple<br>Functions on<br>Expenditure Accounts | Select to allow the user to access multiple functions on the Finance ><br>Budget Amendment > Budget Amendment Maintenance and Finance ><br>Budget Amendment > Approve Budget Amendment pages. |
| Global Access                                          | Select to allow the user to view all budget amendment request records.                                                                                                    |

#### Under Finance:

| Allow JV Account<br>Creation     | Select to allow the user to save a journal voucher entry with an account code<br>that does not exist in the Chart of Accounts if all account code components exist<br>in the tables. The account code is created upon clicking <b>Save</b> on the Finance ><br>Maintenance > Postings > Journal Budget or Finance > Maintenance > Postings<br>> Journal Actual tabs. |
|----------------------------------|----------------------------------------------------------------------------------------------------|
| Post to Locked<br>Account Period | Select to allow the user to post to the current accounting period even if <b>Lock</b><br><b>Current Accounting Period</b> is selected on the Finance > Tables > District<br>Finance Options > Accounting Periods tab. This field is not selected by default.                                                                                                    |
| Travel Global<br>Approver        | Select to allow the user to view all travel reimbursement request records.                                                                                                    |

#### Under Restock/Warehouse Requisition:

Global Access Select to allow the user to view all warehouse and restock requisition records.

Click **Save**.

### **Other functions and features:**

**Print** Click to print the User Profiles, Permissions report.

Review the report.